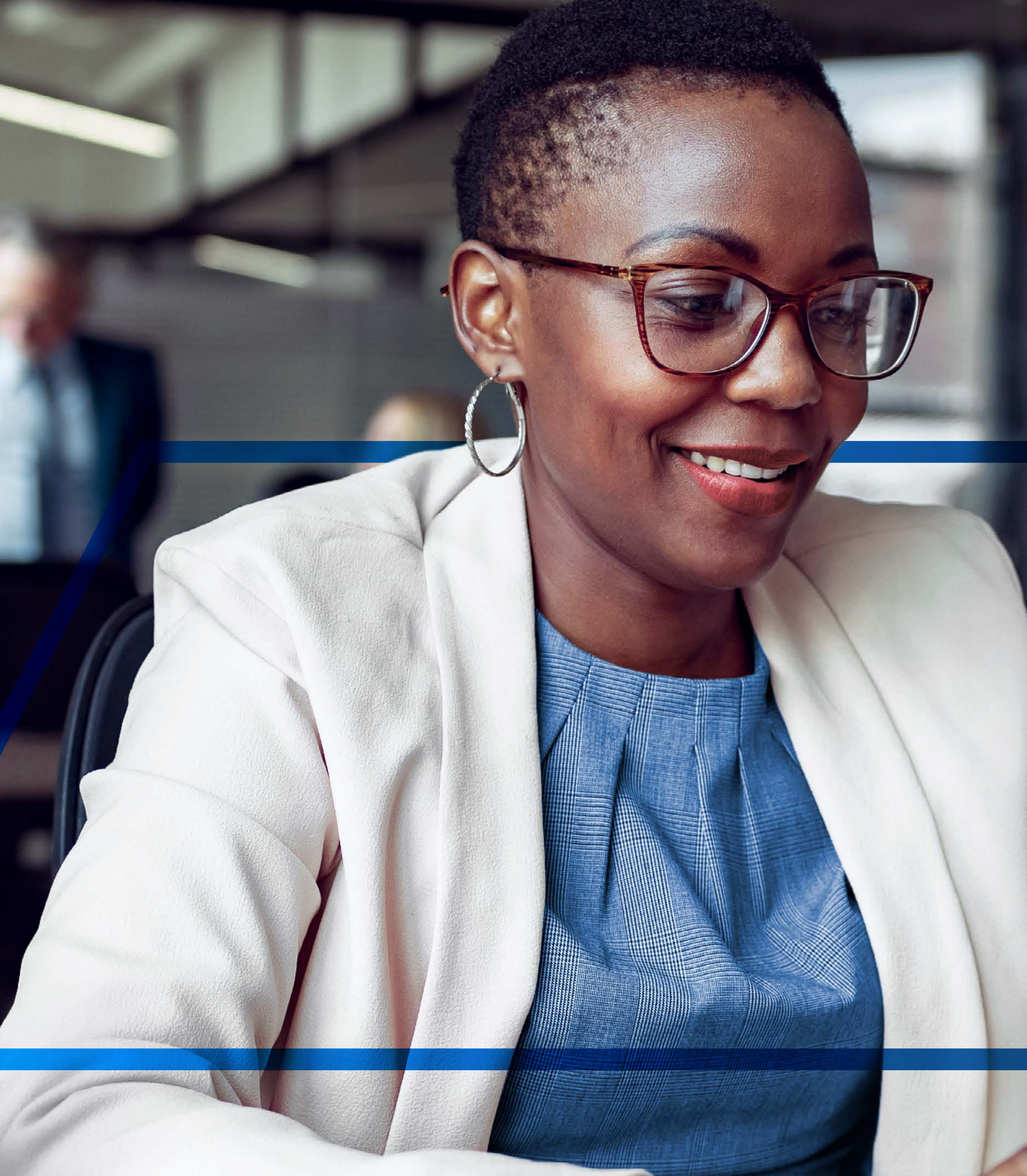

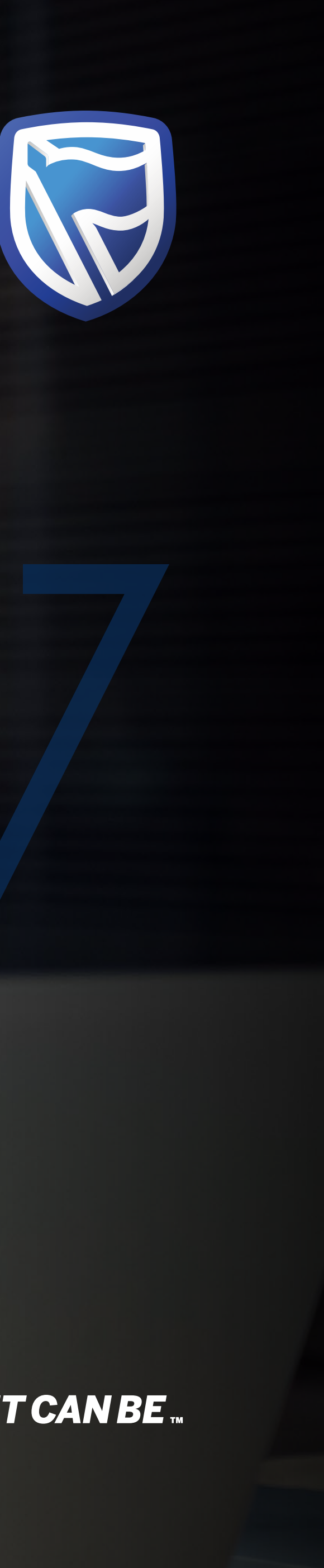

# **INTERNATIONAL ONLINE** FORGOT USERNAME

Standard Bank IT CANBE

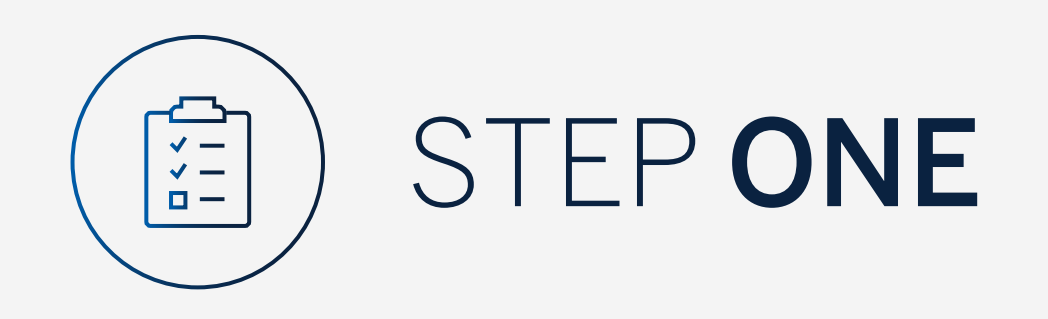

Go to:

www.international.standardbank.com

- Click on "Sign into your Account"
- Go to "Internet Banking"
- Sign in using your **Username** and **Password**

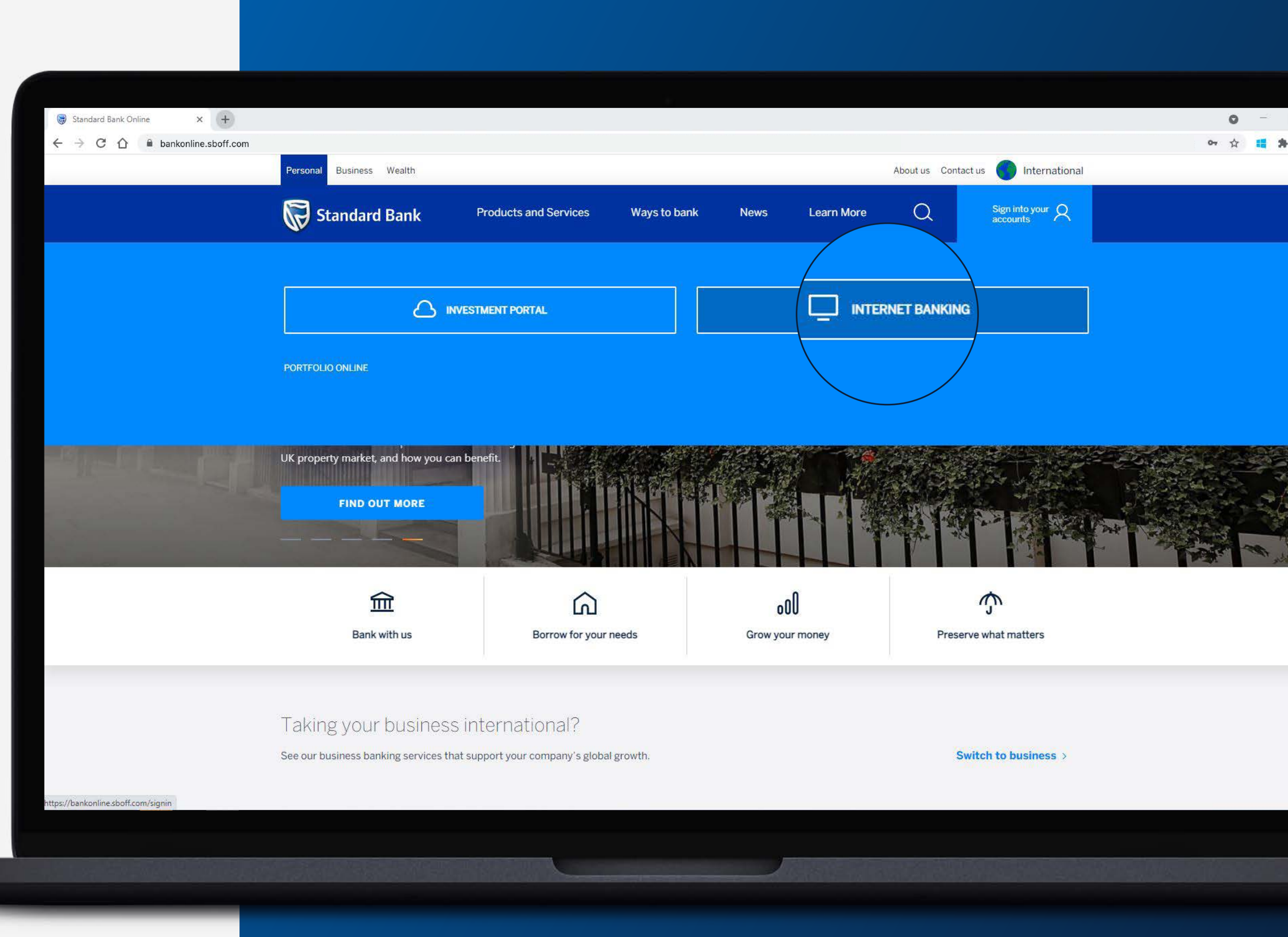

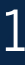

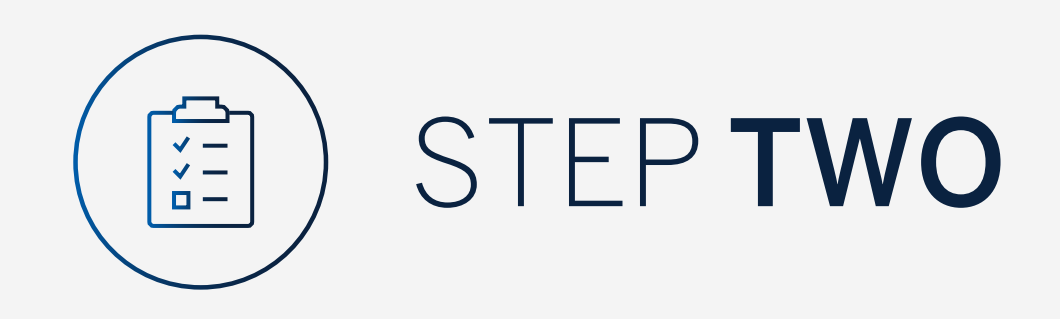

If you are an existing Internet Banking or Mobile App user **click** on **"Next"**.

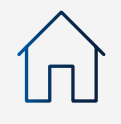

| Standard Bank Online                                        | × +         |  |
|-------------------------------------------------------------|-------------|--|
| $\leftrightarrow$ $\rightarrow$ C $\triangle$ $a$ bankonlin | e.sboff.com |  |

Info | 08/09/2021 - Don't let a fraudster take over your bank account, don't allow a caller access to your computer or security details. (i) Online Banking Status | Downtime - 08/09/2021 - No planned downtime

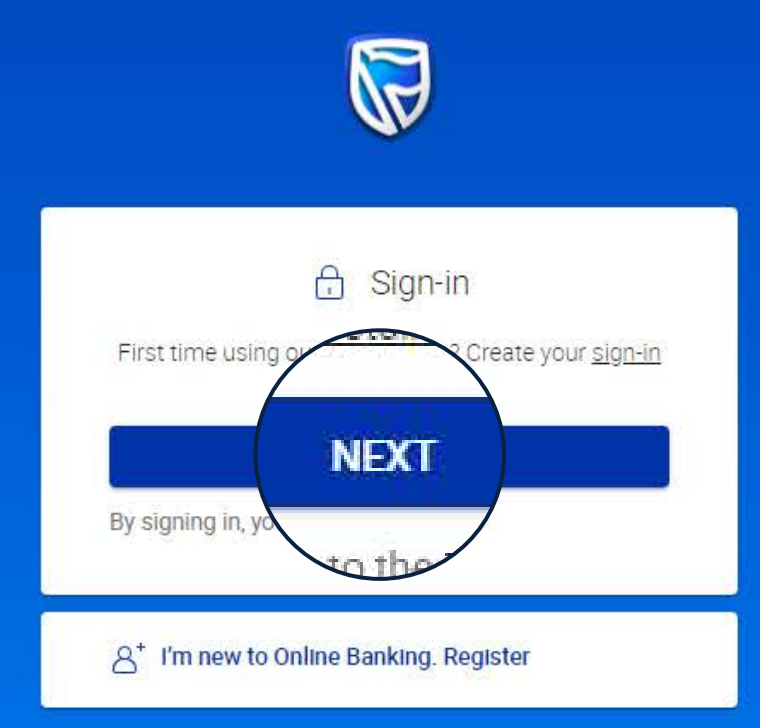

🖂 personalbanking@standardbank.com Client services +44 (0)1624 643 643 🕐 Trouble signing in? Help 🖹 FAQ

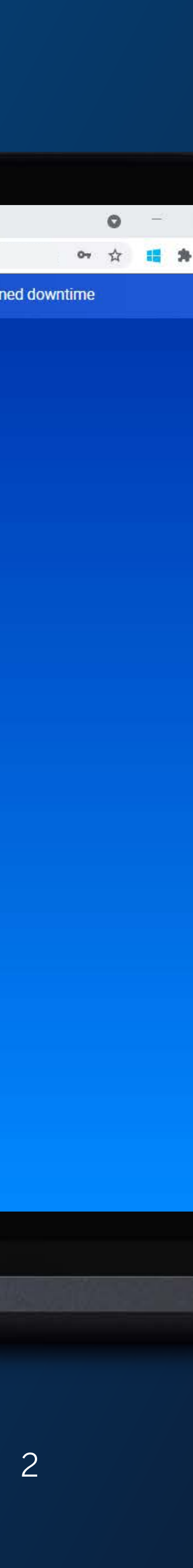

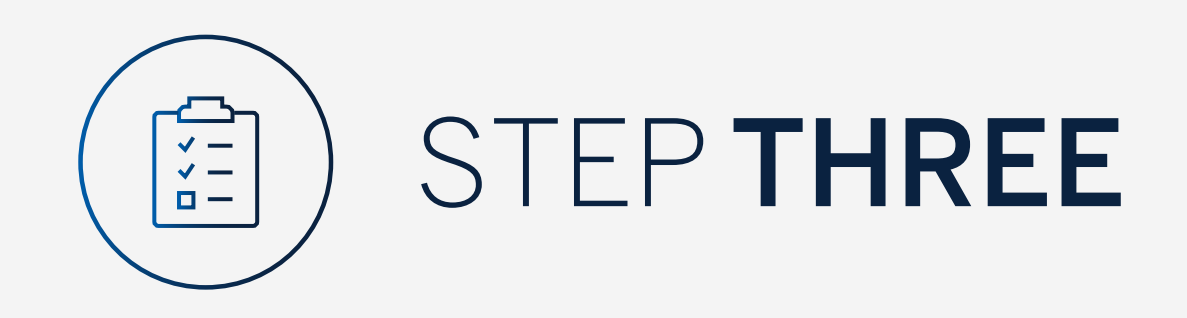

If you have forgotten your username click "Forgot Username".

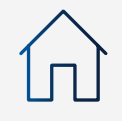

| Sign in with yo | our Standard Bank ID |
|-----------------|----------------------|
| Username        |                      |
| Password        | St                   |

Don't have a Standard Bank ID? Register here

× (+)

😺 Standard Bank Online

 $\leftarrow$   $\rightarrow$  C  $\triangle$   $\square$  bankonline.sboff.com

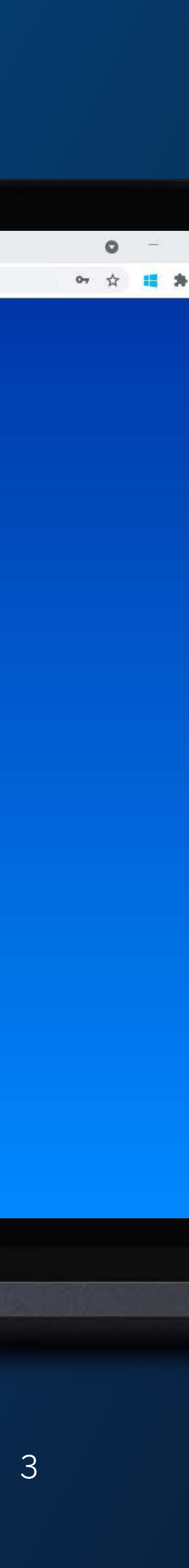

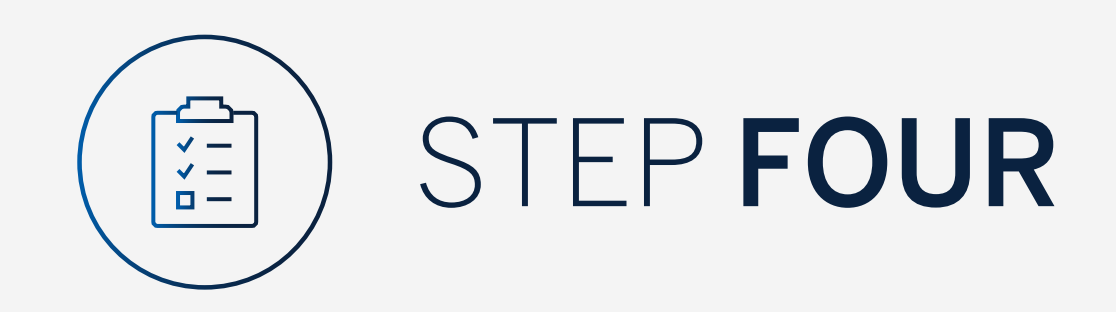

# Enter your email and click "Next".

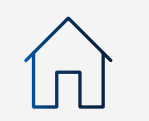

# $\leftrightarrow$ $\rightarrow$ C $\triangle$ $\triangleq$ bankonline.sboff.com

× +

😽 Standard Bank Online

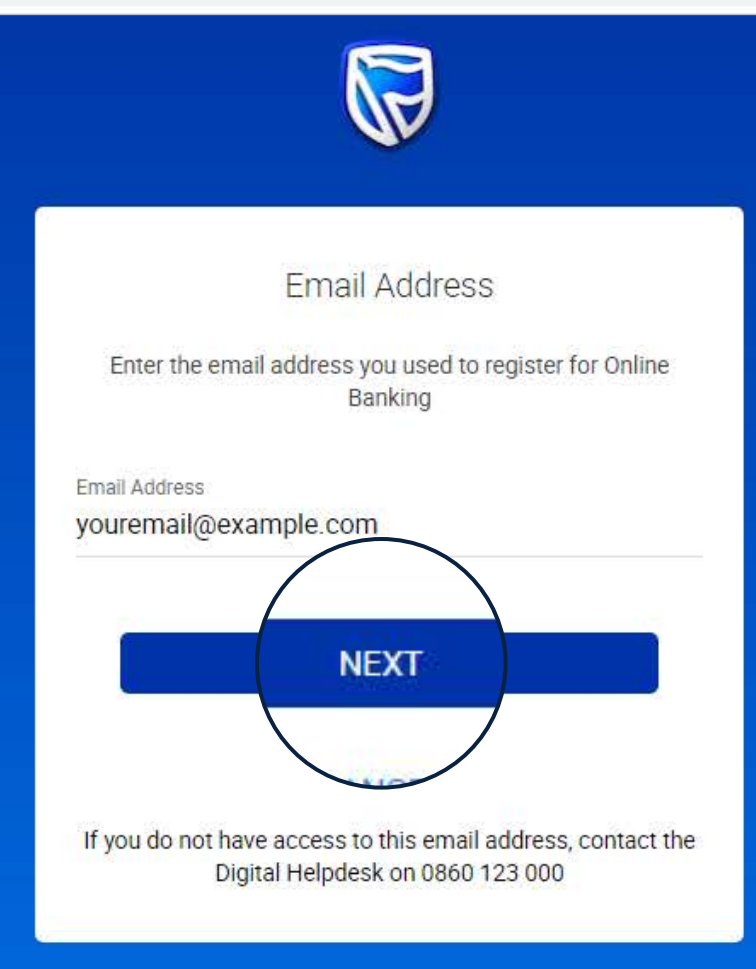

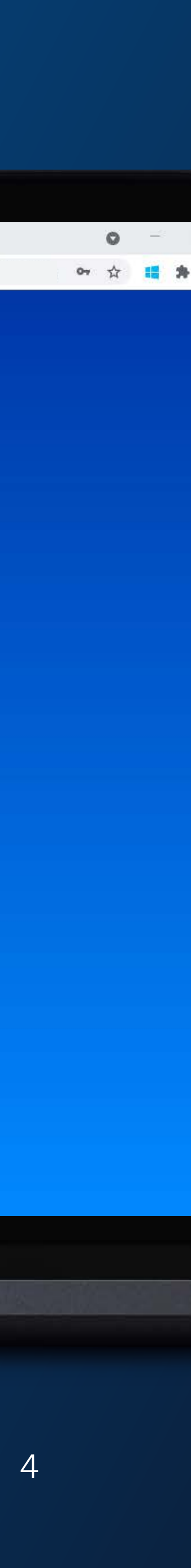

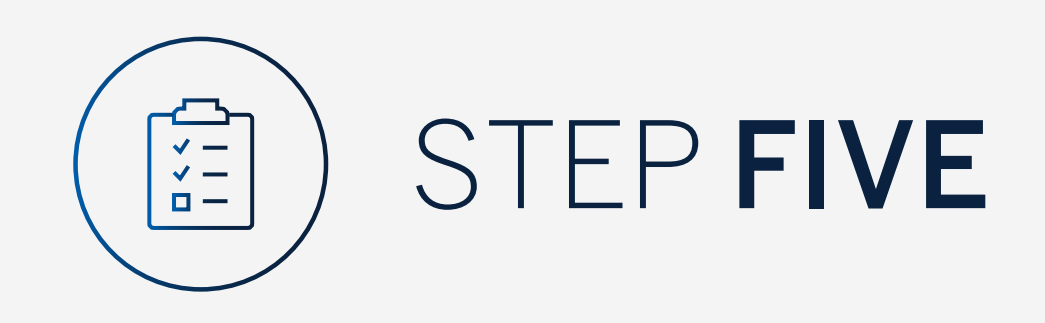

An email will be sent containing a reminder of your username.

Click "Go to sign in" and log in using your username and password.

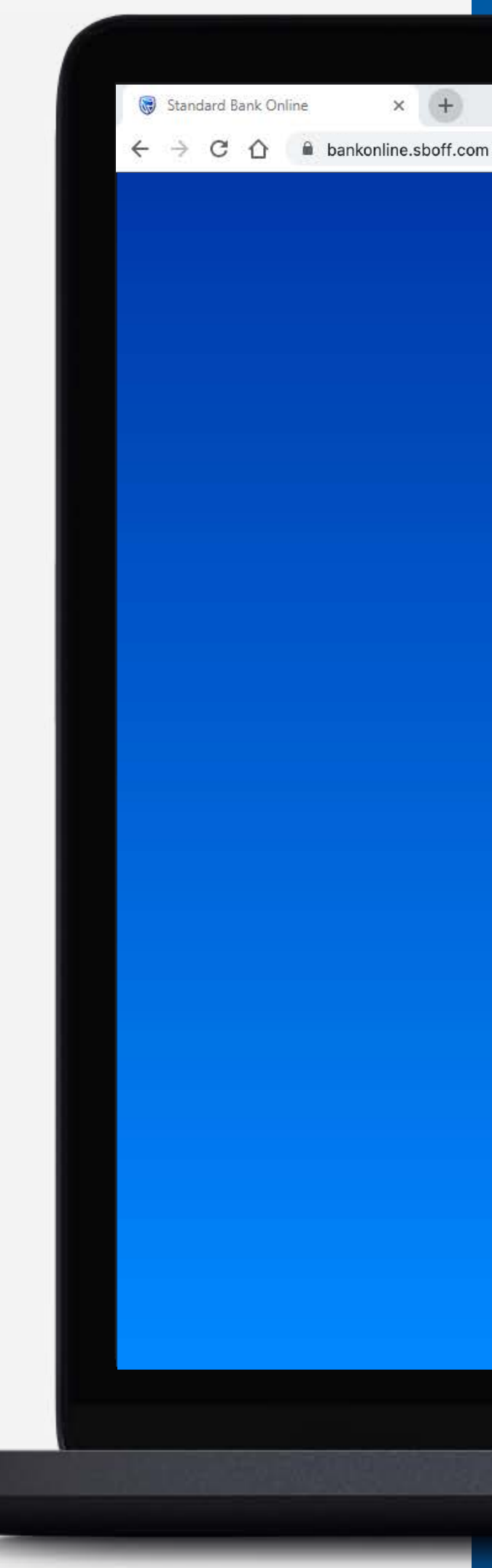

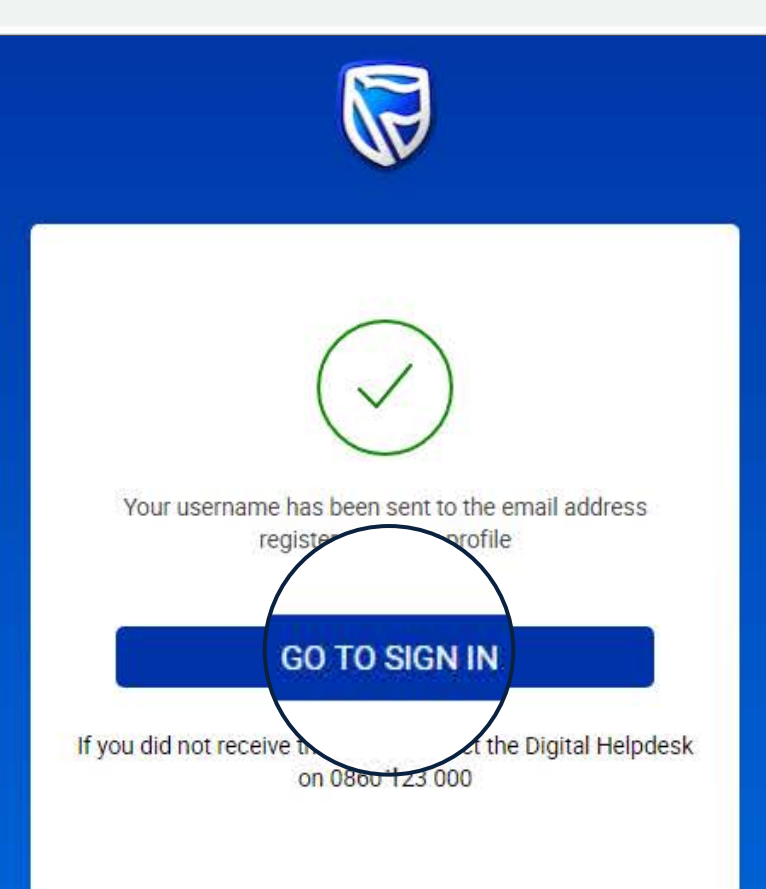

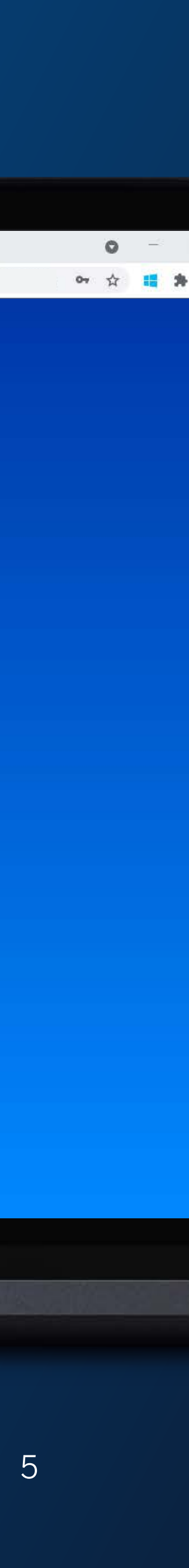

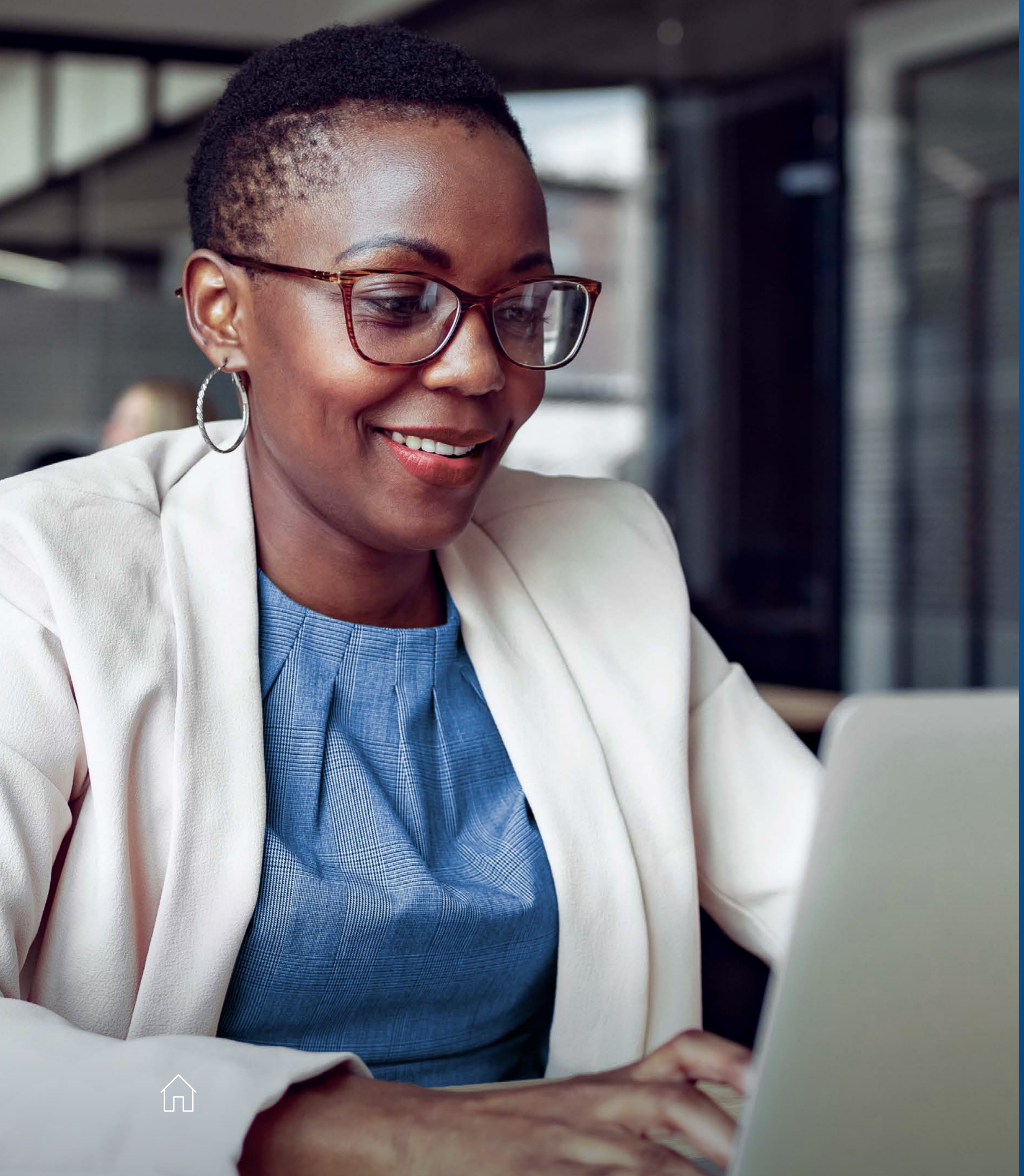

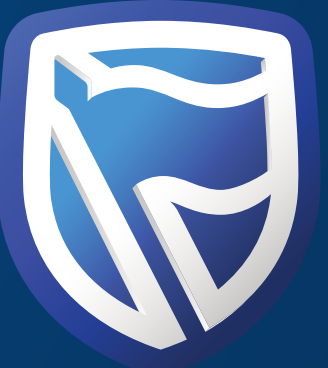

# THANK YOU

Standard Bank *IT CAN BE*